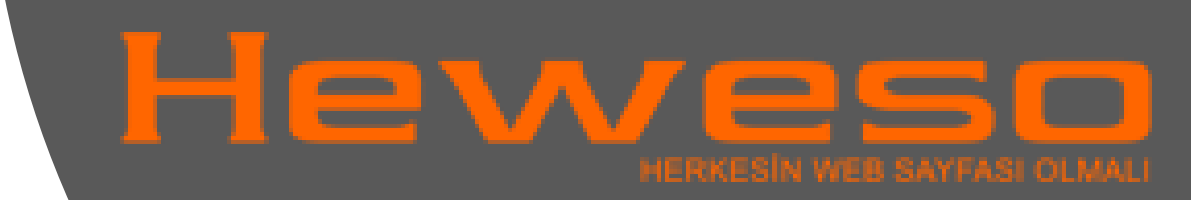

# Mozilla Thunderbird Mail Kurulumu

POP3

 Adım: Mozilla Thunderbird programında üst kısımda bulunan
 "Araçlar" sekmesinden "Hesap Ayarları" seçeneğine tıklayınız.

## inderbird Araçlar Yardım Ileți Git Adres defteri Ctrl+Shift+B ileti Kaydedilmiş dosyalar Ctrl+J Eklentiler Aktivite yöneticisi İleti süzgeçleri... Seçili dizinlerde süzgeç çalıştır Seçili iletide süzgeçleri çalıştır Seçili iletilerde gereksiz posta denetimini çalıştır... Dizinde Gereksiz Posta olarak seçilenleri sil İçe aktar... Hata konsolu Hesap ayarlan... Seçenekler...

2. Adım: "Posta ve Haber Grubu Hesap Ayarları" penceresinde alt kısımda bulunan "Hesap İşlemleri" butonuna tıklayarak "Posta Hesabı Ekle" seçeneğine tıklayınız.

#### Posta ve haber grubu hesap ayarları 4 Yerel Dizinler Hesap ayarları Gereksiz posta ayarları Bu bir özel hesaptır. Bu h Disk alanı Giden posta sunucusu (SMTP) Yerel Dizinl Hesap adi: Posta kayıt Cikişta çöpü boşalt Dizinler: C:\Users\Merve\AppDa Hesap işlemleri Posta hesabi ekle. Diğer hesap ekle. Ontanimli ata Hesabi Sil kler

## Posta hesabı ayarları

3. Adım: **"Posta Hesabı Ayarları"** penceresinde Adınızı soyadınızı, e-posta adresinizi ve parolanızı yazınız. İleri (Next) düğmesini tıklayınız.

| @siteadi.com 🙆 |
|----------------|
| 🔞              |
|                |

4. Adım: 3 numaralı maddedeki işlemleri yapıp İleri düğmesini tıkladığınızda e-posta ayarlarını kendisi yapılandırmaya başlayacaktır. Bunu beklemeden sol alt köşedeki **"Manuel Config"** düğmesine tıklayınız.

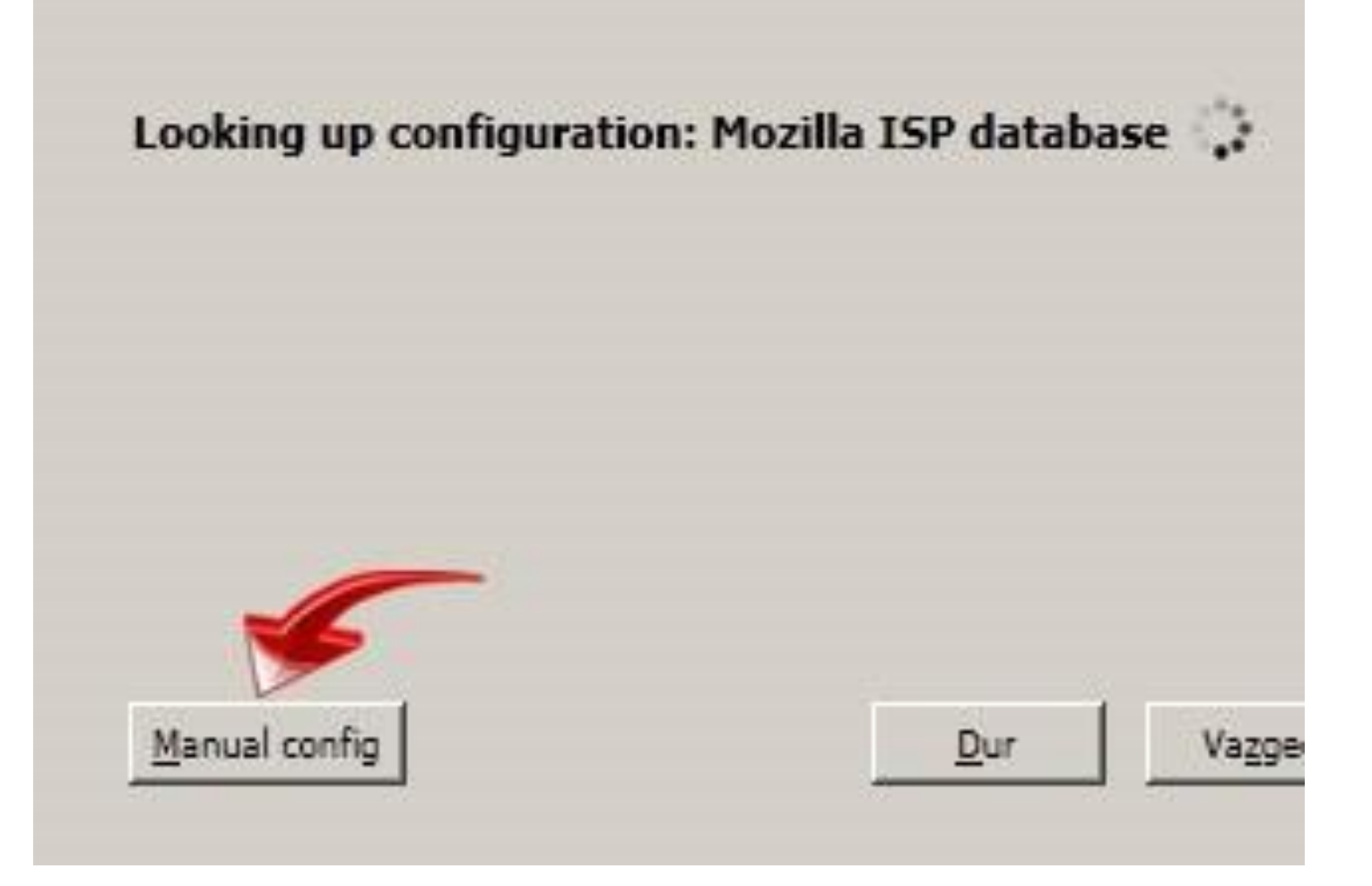

#### Posta hesabı ayarları

 5. Adım:
 1) "POP3" seçiniz.
 2) Posta sunucu adresinizi,
 3) Posta sunucu adresinizi,
 4) e-posta adresinizi yazınız.
 5) Değeri "110" olarak seçiniz.
 6) Değeri "587" olarak seçiniz.
 Diğer kutucuklarda da "Hiçbiri" ve "Normal Password" değerlerini seçerek "Hesap Yarat" düğmesine tıklayınız.

| İs <u>m</u> iniz: | Adam                               | Başkalarına ç | pösterilecek isim |                |                                          |
|-------------------|------------------------------------|---------------|-------------------|----------------|------------------------------------------|
| osta adresi:      | @siteadi.com                       |               |                   |                |                                          |
| <u>P</u> arola:   | •••••                              |               |                   |                |                                          |
|                   | Parolayı <u>h</u> atırla           |               |                   |                |                                          |
|                   |                                    |               |                   |                |                                          |
|                   | Server hostn                       | ame           | Port              | SSL            | Authentication                           |
| Gelen: P          | Server hostni<br>OP3 Imail.siteadi | ame<br>.com 🔨 | Port 6            | SSL<br>Hiçbiri | Authentication           Normal password |

6. Adım: Açılan pencerede **"Tehlikenin Farkındayım"** seçeneğini tıklayarak **"Hesap Yarat"** düğmesine tıklayınız. Thunderbird can allow you to get to your However, you should contact your admini improper connections. See the Thunderbi

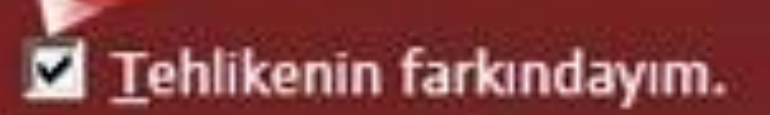

Ayarları değiştir

7 Adım: E-posta hesabınız tanımlanmıştır. **"Posta ve Haber Grubu Hesap** Ayarları" penceresinde sol kısımda e-postanızı ve ayarlarını yapabileceğiniz menüyü göreceksiniz.

#### Posta ve haber grubu hesap ayarları ▲Yerel Dizinler Hesap ayar Gereksiz posta a mari Disk alanı ileti Hesap adı: @siteadi.com Kimlik Sunucu ayarları Her hesabin ken Kopyalar ve dosyalar görürler. Düzenleme ve adresler Gereksiz posta ayarları Isminiz: Disk alanı E-posta adresi: Alındı onayları Güvenlik Yanıt adresi: Giden nosta sunucusu (SMTP)

8.Adım: Buradan "Sunucu Ayarları" bölümünü tıklayınız. Açılan pencerede alt kısımda bulunan "Epostaları sunucuda bırak" seçeneği işaretliyse kaldırınız. Eğer işaretli olarak kalırsa kotanız kısa sürede dolacaktır.

| @siteadi.com                                                                                  | Sunucu ismi: mail.siteadi.com                                                                |
|-----------------------------------------------------------------------------------------------|----------------------------------------------------------------------------------------------|
| Sunucu ayarları                                                                               |                                                                                              |
| Kopyalar ve dosyalar                                                                          | Kullanıcı ismi: @siteadi.com                                                                 |
| Düzenleme ve adresler<br>Gereksiz posta ayarları<br>Disk alanı<br>Alındı onayları<br>Güvenlik | Güvenlik ayarları<br>Bağlantı güvenliği: Hiçbiri<br>Authent <u>i</u> cation method: Password |
| Giden posta                                                                                   | nucuda bırak                                                                                 |
| 🔽 🖻 En fazla                                                                                  | 14 Günleri sil                                                                               |
| 🔽 E-postalar                                                                                  | i bilgisayarım <u>d</u> an sildiğimde sunucudan da sil                                       |
|                                                                                               | Yeni e-postalari otomatik indir                                                              |

9.Adım: "Gereksiz Eposta Ayarları" bölümünü tıklayınız. Açılan pencerede "Gereksiz e-posta Kontrolünü etkinleştir" seçeneği işaretliyse kaldırmanızı öneririz. Önemli bir e-postanız önemsizmiş gibi de algılanabilir. Øsiteadi.com
Sunucu ayarları
Kopyalar ve dosyalar
Düzenleme ve adresler
Gereksiz posta ayarları
Disk alanı
Alındı onayları
Güvenlik
Giden posta sunucusu (SMTP)

iletileri gereksiz olarak isaretleyip, isa tanımlamalısınız. Gereksiz posta kontrolünü etkinle Eğer aşağıdaki gönderen benim adres Kişisel adres defteri ~ Toplanmış adresler

Güvenli pos<u>t</u>a başlıkları: Spam Gereks<u>i</u>z posta tespit edildiğinde Mozilla Thunderbird programında **"Postaları indir"** düğmesinden epostalarınızı kontrol edebilir, **"Yeni ileti"** düğmesinden de eposta oluşturabilirsiniz.

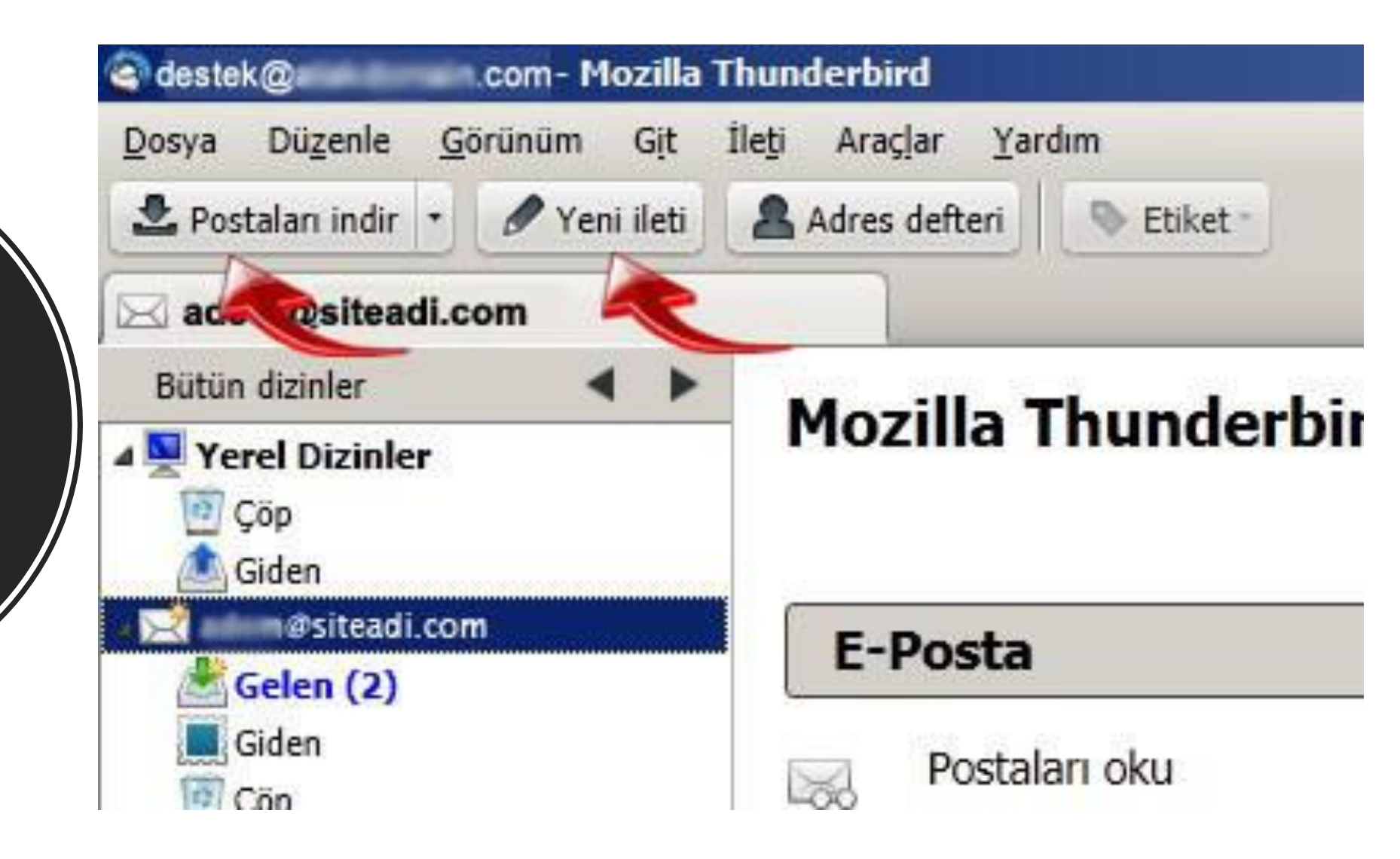